## **BAB III**

# **METODE KERJA**

#### 3.1 Waktu dan Tempat

Waktu dan tempat pelaksanaan magang adalah 28 maret – 27 september 2022 di PT. POCA Semarang.

### 3.2 Alat dan Bahan

Perancangan jaringan *microwave site* Jati Sumberlawang dan *site* Peleman ini membutuhkan bebera perangkat lunak serta peragkat keras agar perancangan yang dilakukan berhasil dan optimal.

- 1. Perangkat Keras
  - a. Laptop Lenovo dengan Prosesor I3-5005U RAM 4GB
- 2. Perangkat Lunak
  - a. Sistem operasi Windows 10 64 Bit
  - b. Pathloss 5.0
  - c. Google Earth

### 3.3 Metode dan Proses Kerja

Pada perancangan *Microwave link* dari *site* Jati sumberlawang ke *site* Peleman disimulasikan menggunakan *software Pathloss* 5.0. Diawali dengan mengatur *longitude* serta *latitude* pada *Site coordinates* di GIS *Configuration*, dimana posisi kedua *site* yaitu *site* Jatisumberlawang dan *site* Peleman terletak di *Southern hemisphere* (Lintang Selatan) dan di *Eastern hemisphere* (Bujur Timur). Ditunjukan pada gambar 3.1

| Configure Geographic System - JATISUMBERLAWANG.p5g<br>Files                                                                                                    | ×                                                                                                    |  |  |  |  |
|----------------------------------------------------------------------------------------------------|----------------------------------------------------------------------------------------------------|--|--|--|--|
| Site coordinates       Primary DEM       Secondary DEM       Clutter 1       Clutter 2       Backdrop i         Projection category       Geographic <ul> <li>Projection type</li> <li>Latitude - Longitude</li> <li>Use</li> <li>Units</li> <li>degrees</li> <li>Datum</li> <li>Ellipsoid</li> <li>Datum</li> <li>World Geodetic System 1984</li> <li>Global definition</li> </ul> | Magery Vector data Latitudes positive in<br>C Northern hemisphere<br>Southern hemisphere<br>Longitudes positive in<br>C Western hemisphere<br>Eastern hemisphere<br>Seconds display precision<br>Nearest 0.01 second<br>Advanced site coordinate options |  |  |  |  |
| Ok Cancel Help                                                                                                    |                                                                                                    |  |  |  |  |

Gambar 3.1 Site Coordinates

Selanjutnya pada bagian Primary DEM dilakukan penyesuaian *Digital Elevation Model* menggunakan file bertipe SRTM (*World*). File SRTM (*Shuttle Radar* Topography *Mission*) merupakan file yang berisikan data DEM (*Digital Elevation Model*) yang berfungsi menampilkan peta kontur tanah suatu wilayah. *Site* Jatisumberlawang dan *Site* Peleman terletak di pulau Jawa sehingga menggunakan *file directory* SRTM JAWA, ditambah SRTM *Height* yang harus ditambahkan pada *File Index*. Ditunjukan pada gambar 3.2

| Configure Geographic System                                             | X                         |
|-------------------------------------------------------------------------|---------------------------|
| Files                                                                   |                           |
| Site coordinates Primary DEM Secondary DEM Clutter 1 Clutter 2 Backdrop | imagery Vector data       |
| Projection category Geographic                                          | Digital elevation model   |
|                                                                         | SRTM (World)              |
| Projection type Latitude - Longitude                                    | E:\Pathloss 5.0\SRTM JAWA |
| Use Units degrees                                                       | Setup                     |
| O Datum Ellipsoid WGS 84                                                | File index                |
| C Ellipsoid Datum World Geodetic System 1984                            |                           |
| D P Region Global definition                                            |                           |
| Parameters                                                              |                           |
| ,                                                                       |                           |
|                                                                         |                           |
| Ok Cancel He                                                            | elp                       |

Gambar 3.2 SRTM

Gambar 3.3 Menampilkan SRTM *Height* yang ditambahkan pada *File Index* sebelumnya.

| П    | SRTM (World)     |             |             |              |              |      |         |          |          |  |  | × |
|------|------------------|-------------|-------------|--------------|--------------|------|---------|----------|----------|--|--|---|
| File | les Edit Convert |             |             |              |              |      |         |          |          |  |  |   |
|      | file name        | west edge ° | east edge ° | south edge ° | north edge ° | rows | columns | x cell " | y cell " |  |  |   |
| 1    | S07E109.hgt      | 108.9995833 | 110.0004167 | -7.000416667 | -5.999583333 | 1201 | 1201    | 3.0      | 3.0      |  |  |   |
| 2    | S07E110.hgt      | 109.9995833 | 111.0004167 | -7.000416667 | -5.999583333 | 1201 | 1201    | 3.0      | 3.0      |  |  |   |
| 3    | S07E111.hgt      | 110.9995833 | 112.0004167 | -7.000416667 | -5.999583333 | 1201 | 1201    | 3.0      | 3.0      |  |  |   |
| 4    | S07E112.hgt      | 111.9995833 | 113.0004167 | -7.000416667 | -5.999583333 | 1201 | 1201    | 3.0      | 3.0      |  |  |   |
| 5    | S07E113.hgt      | 112.9995833 | 114.0004167 | -7.000416667 | -5.999583333 | 1201 | 1201    | 3.0      | 3.0      |  |  |   |
| 6    | S07E114.hgt      | 113.9995833 | 115.0004167 | -7.000416667 | -5.999583333 | 1201 | 1201    | 3.0      | 3.0      |  |  |   |
| 7    | S07E115.hgt      | 114.9995833 | 116.0004167 | -7.000416667 | -5.999583333 | 1201 | 1201    | 3.0      | 3.0      |  |  |   |
| 8    | S07E116.hgt      | 115.9995833 | 117.0004167 | -7.000416667 | -5.999583333 | 1201 | 1201    | 3.0      | 3.0      |  |  |   |
| 9    | S07E118.hgt      | 117.9995833 | 119.0004167 | -7.000416667 | -5.999583333 | 1201 | 1201    | 3.0      | 3.0      |  |  |   |
| 10   | S07E119.hgt      | 118.9995833 | 120.0004167 | -7.000416667 | -5.999583333 | 1201 | 1201    | 3.0      | 3.0      |  |  |   |
| 11   | S07E120.hgt      | 119.9995833 | 121.0004167 | -7.000416667 | -5.999583333 | 1201 | 1201    | 3.0      | 3.0      |  |  |   |
| 12   | S07E121.hgt      | 120.9995833 | 122.0004167 | -7.000416667 | -5.999583333 | 1201 | 1201    | 3.0      | 3.0      |  |  |   |
| 13   | S07E122.hgt      | 121.9995833 | 123.0004167 | -7.000416667 | -5.999583333 | 1201 | 1201    | 3.0      | 3.0      |  |  |   |
| 14   | S07E124.hgt      | 123.9995833 | 125.0004167 | -7.000416667 | -5.999583333 | 1201 | 1201    | 3.0      | 3.0      |  |  |   |
| 15   | S08E105.hgt      | 104.9995833 | 106.0004167 | -8.000416667 | -6.999583333 | 1201 | 1201    | 3.0      | 3.0      |  |  |   |
| 16   | S08E106.hgt      | 105.9995833 | 107.0004167 | -8.000416667 | -6.999583333 | 1201 | 1201    | 3.0      | 3.0      |  |  |   |
| 17   | S08E107.hgt      | 106.9995833 | 108.0004167 | -8.000416667 | -6.999583333 | 1201 | 1201    | 3.0      | 3.0      |  |  |   |
| 18   | S08E108.hgt      | 107.9995833 | 109.0004167 | -8.000416667 | -6.999583333 | 1201 | 1201    | 3.0      | 3.0      |  |  |   |
| 19   | S08E109.hgt      | 108.9995833 | 110.0004167 | -8.000416667 | -6.999583333 | 1201 | 1201    | 3.0      | 3.0      |  |  |   |
| 20   | S08E110.hgt      | 109.9995833 | 111.0004167 | -8.000416667 | -6.999583333 | 1201 | 1201    | 3.0      | 3.0      |  |  |   |
| 21   | S08E111.hgt      | 110.9995833 | 112.0004167 | -8.000416667 | -6.999583333 | 1201 | 1201    | 3.0      | 3.0      |  |  |   |
| 22   | S08E112.hgt      | 111.9995833 | 113.0004167 | -8.000416667 | -6.999583333 | 1201 | 1201    | 3.0      | 3.0      |  |  |   |
|      |                  |             |             |              |              |      |         |          |          |  |  |   |

Gambar 3.3 File Index SRTM

Dalam perancangan *link Microwave* dibutuhkan sebuah *site*, dimana membutuhkan data lokasi berupa *site name*, *latitude*, *longitude*, *elevation*, serta *tower height*.

|   | Site name  | Latitude      | Longitude    | Call sign | Station code | Elevation (m) | Tower height (m) | Tower type | Site type   | Site status   | Base station | Show local study |
|---|------------|---------------|--------------|-----------|--------------|---------------|------------------|------------|-------------|---------------|--------------|------------------|
| 1 | PELEMAN    | 7 23 40.92 S  | 110 51 32.40 |           |              | 146.1         | 0.0              | unknown    | not defined | not specified |              |                  |
| 2 | JATISUMBER | 97 21 09.14 S | 110 52 30.68 |           |              | 116.8         | 0.0              | unknown    | not defined | not specified |              |                  |
| 3 |            |               |              |           |              |               |                  | unknown    | not defined | not specified |              |                  |

Gambar 3.4 Site List

Setelah *site list* terisi maka *link point to point* antara *site* Jatisumberlawang dan *site* Peleman akan ditampilkan di *software pathloss* 5.0.

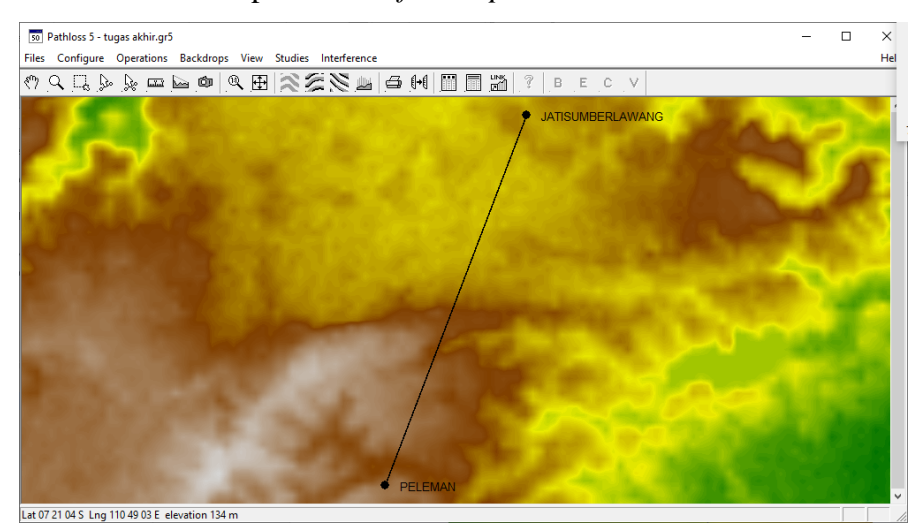

Gambar 3.5 Link Site Jatisumberlawang-Peleman

Pada bagian *terrain data* berisikan informasi kontur tanah dan juga *obstacle* (penghalang) dari lintasan transmi kedua *site*, dimana lintasan transmisi dari *site* Jatisumberlawang dan *site* Peleman pada bentang 4.99 km sebagian besar merupakan sawah dan juga rumah warga ditambah beberapa pohon yang tidak cukup tinggi.

| III PLS | i0 Link - Terr                                                                                          | ain Data - p | eleman-jatisu | umberlawang.pl5              |             |        |         |    |      |       |    |    |      |       |       |                | -       | - 0                                          | 3    | ×    |
|---------|----------------------------------------------------------------------------------------------------|--------------|---------------|------------------------------|-------------|--------|---------|----|------|-------|----|----|------|-------|-------|----------------|---------|----------------------------------------------|------|------|
| Files D | lesign Cor                                                                                              | ifigure Co   | ordinates (   | Operations Convert text file | Report Help |        |         |    |      |       |    |    |      |       |       |                |         |                                              |      |      |
|         | Scale                                                                                                   | Distance     | Elevation     | Structure                    | )           | Height | Ground  |    |      |       |    |    |      |       |       |                |         |                                              |      |      |
| 1       | 0.000                                                                                                   | 0.000        | 116.8         |                              |             |        | Average | ^  |      |       |    |    |      |       |       |                |         |                                              |      |      |
| 2       | 0.100                                                                                                   | 0.050        | 117.5         |                              |             |        | Average |    |      |       |    |    |      |       |       |                |         |                                              |      |      |
| 3       | 0.200                                                                                                   | 0.100        | 118.7         |                              |             |        | Average |    |      |       |    |    |      |       |       |                |         |                                              |      |      |
| 4       | 0.300                                                                                                   | 0.150        | 120.2         | tree                         |             | 10     | Average |    |      |       |    |    |      |       |       |                |         |                                              |      |      |
| 5       | 0.400                                                                                                   | 0.200        | 120.9         | tree                         |             | 10     | Average |    |      |       |    |    |      |       |       |                |         |                                              |      |      |
| 6       | 0.500                                                                                                   | 0.250        | 119.8         |                              |             |        | Average |    |      |       |    |    |      |       |       |                |         |                                              |      |      |
| 7       | 0.600                                                                                                   | 0.300        | 117.9         | tree                         |             | 10     | Average |    |      |       |    |    |      |       |       |                |         |                                              |      |      |
| 8       | 0.700                                                                                                   | 0.350        | 115.9         |                              |             |        | Average |    |      |       |    |    |      |       |       |                |         |                                              |      |      |
| 9       | 0.800                                                                                                   | 0.400        | 114.3         |                              |             |        | Average |    |      |       |    |    |      |       |       |                |         |                                              |      |      |
| 10      | 0.900                                                                                                   | 0.450        | 114.0         |                              |             |        | Average |    |      |       |    |    |      |       |       |                |         |                                              |      |      |
| 11      | 1.000                                                                                                   | 0.500        | 114.0         |                              |             |        | Average |    |      |       |    |    |      |       |       |                |         |                                              |      |      |
| 12      | 1.100                                                                                                   | 0.550        | 114.5         |                              |             |        | Average | ~  |      |       |    |    |      |       |       |                |         |                                              |      |      |
|         |                                                                                                    |              |               |                              |             |        |         |    |      |       |    |    |      |       |       |                |         |                                              |      |      |
| 150 -   |                                                                                                    |              |               |                              |             |        |         |    |      |       |    | 1  | _    |       | 1     | $\overline{m}$ |         |                                              |      |      |
| 140 -   |                                                                                                    |              |               |                              |             |        |         |    | 4    |       |    |    | 1111 | 111/1 |       |                |         | $\mathbf{\lambda}$                           |      |      |
| 130 -   |                                                                                                    |              |               |                              |             |        |         | 17 | 7/// | 77777 | ml |    |      |       |       |                |         |                                              | ///  |      |
|         |                                                                                                    |              |               |                              |             |        |         |    |      |       |    |    |      |       |       |                |         |                                              |      |      |
| 120 -   | ₹T.                                                                                                    |              |               |                              |             | 111    | 1////// |    |      |       |    |    |      |       |       |                |         |                                              |      | //// |
| 110     | 0.2                                                                                                    | ATTTX        | 111 Min       | 10 12 14 1                   |             | ////// | 24 2    | 6  | 29   | 2.0   | 22 | 24 | 26   | 20    | 4.0   | 12             |         | <u>/////////////////////////////////////</u> | //// | 4 99 |
| 0       | 0 0.2 0.4 0.5 0.6 1.0 1.2 1.4 1.5 1.8 2.0 2.2 2.4 2.5 2.6 3.0 3.2 3.4 3.5 3.8 4.0 4.2 4.4 4.5 4.6 4.9 9 |              |               |                              |             |        |         |    |      |       |    |    |      |       |       |                |         |                                              |      |      |
| JANSU   | NBERLAW                                                                                                 | ANG          |               |                              |             |        |         |    |      |       |    |    |      |       | 1:500 | J00 (cm        | i) km - | m 🕑                                          | PELE | MAN: |

Gambar 3.6 Terrain Data

Untuk pengaturan tinggi antena dapat dilakukan perhitungan secara otomatis pada *software pathloss* 5.0 yang bisa dilakukan berdasarkan terrain data yang telah dimasukkan. Ketinggian antena dapat dilihat pada gambar 3.7.

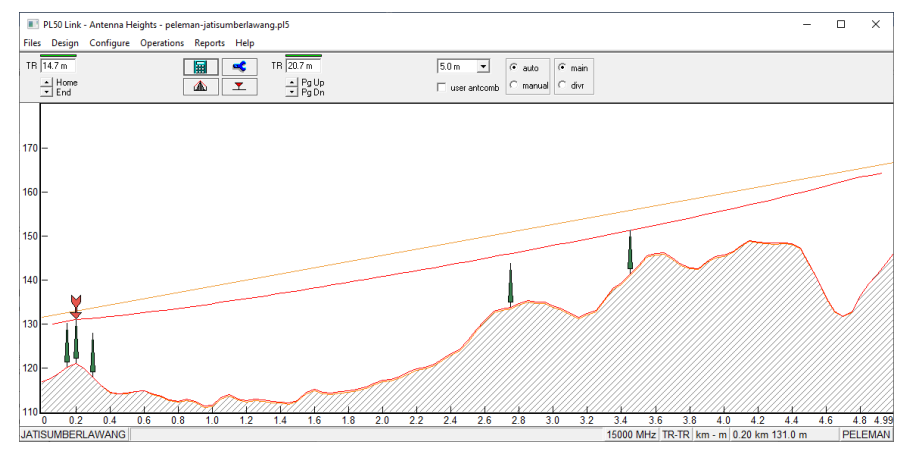

Gambar 3.7 Antenna Height

Selanjutnya dilakukan pengaturan frekuensi yang dapat dilihat pada gambar 3.9. yang menampilkan *path profile*. Dimana frekuensi yang digunakan untuk transmisi *microwave site* Jatisumberlawang – Peleman yaitu 15000 Mhz dengan *Path Length* 4.99 km. untuk nilai pengaturan lain yang terdapat pada gambar 3.8 dapat dihitung secara otomatis di *software pathloss* 5.0

| Path Profile Data (Vigants - Barnett) | ×              |
|---------------------------------------|----------------|
| ✓ X // (° .?                          |                |
| Frequency (MHz)                       | 15000.00       |
| Polarization                          | Vertical       |
| Path length (km)                      | 4.99           |
| Field margin (dB)                     |                |
| Diffraction loss (dB)                 |                |
| Fade occurrence factor (Po)           | 7.37E-003      |
| Path center latitude                  | 07 22 25.03 S  |
| Path center longitude                 | 110 52 01.54 E |
| Climatic factor                       | 2.00 🛋         |
| Terrain roughness (m)                 | 6.10 🛋         |
| C factor                              | 6.58 🛋         |
| Average annual temperature (°C)       | 10.00 🔿        |

Gambar 3.8 Pengaturan Frekuensi

Dalam perancangan transmisi antara *site* Jatisumberlawang-Peleman masing-masing menggunakan Antena yang sama yaitu T5507301 yang memiliki spesifikasi diameter 0.3 meter dan *antenna gain* 32.1 dBi dimana antena tersebut bekerja pada frekuensi 15000 Mhz.

| Antennas TR - TR X           |                  |                |  |  |  |  |  |
|------------------------------|------------------|----------------|--|--|--|--|--|
| 🗸 🗙 🖌 🔉 🧱 🌆 🧱 ?              |                  |                |  |  |  |  |  |
|                              | JATISUMBERLAWANG | PELEMAN        |  |  |  |  |  |
| Antenna model                | T5507301         | T5507301       |  |  |  |  |  |
| Antenna diameter (m)         | 0.30             | 0.30           |  |  |  |  |  |
| Antenna height (m)           | 14.86            | 27.96          |  |  |  |  |  |
| Antenna gain (dBi)           | 32.10            | 32.10          |  |  |  |  |  |
| Radome loss (dB)             |                  |                |  |  |  |  |  |
| Antenna code                 | t5507301_15g1s   | t5507301_15g1s |  |  |  |  |  |
| Antenna 3 dB beamwidth H (°) | 3.90             | 3.90           |  |  |  |  |  |
| Antenna 3 dB beamwidth E (°) | 3.90             | 3.90           |  |  |  |  |  |
| True azimuth (°)             | 22.95            | 202.95         |  |  |  |  |  |
| Vertical angle (°)           | 0.43             | -0.47          |  |  |  |  |  |
| Antenna azimuth (°)          |                  |                |  |  |  |  |  |
| Antenna downtilt (±°)        |                  |                |  |  |  |  |  |
| Orientation loss (dB)        | 0.00             | 0.00           |  |  |  |  |  |

Gambar 3.9 Pengaturan Antennas TR-TR

Pengaturan kabel *feeder* dapat dilakukan pada transmission line. Pada perancangan transmisi antara *site* Jatisumberlawang-Peleman masing-masing menggunakan kabel feeder yang sama yaitu EWP132 dimana kabel tersebut bekerja pada frekuensi 15000 Mhz. Untuk spesifikasi lengkapnya dapat dilihat pada gambar 3.10 Pengaturan *transmission lines*.

| Transmission lines TR - TR (11.7 - 17.7 m) X |                  |         |  |  |  |  |  |
|----------------------------------------------|------------------|---------|--|--|--|--|--|
|                                              |                  |         |  |  |  |  |  |
|                                              | JATISUMBERLAWANG | PELEMAN |  |  |  |  |  |
| TX line model                                | EWP132           | EWP132  |  |  |  |  |  |
| TX line length (m)                           | 16.70            | 22.70   |  |  |  |  |  |
| TX line unit loss (dB/100m)                  | 15.62            | 15.62   |  |  |  |  |  |
| TX line loss (dB)                            | 2.61             | 3.55    |  |  |  |  |  |
| Connector loss (dB)                          | 2.00             | 2.00    |  |  |  |  |  |

Gambar 3.10 Pengaturan Transmission Lines

Pengaturan selanjutnya adalah *Microwave*. Perangkat *microwave* yang digunakan pada perancangan transmisi antara *site* Jatisumberlawang-Peleman masing-masing menggunakan perangkat *microwave* yang sama yaitu dimana *microwave* tersebut berjalan pada frekuensi 15000 Mhz. Untuk spesifikasi lengkapnya dapat dilihat pada gambar 3.12

| Microwave X                       |                     |                     |  |  |  |  |  |  |
|-----------------------------------|---------------------|---------------------|--|--|--|--|--|--|
| 🗸 🗙 🖋 🗠 📓 🔟 🤋                     | / 🗙 🖋 🗠 📓 🔳 🗱 ?     |                     |  |  |  |  |  |  |
|                                   | JATISUMBERLAWANG    | PELEMAN             |  |  |  |  |  |  |
| Radio model                       | FibeAir 1556P 15GHz | FibeAir 1556P 15GHz |  |  |  |  |  |  |
| Emission designator               | 55M0D7W             | 55M0D7W             |  |  |  |  |  |  |
| Radio code                        | fa15-1556p          | fa15-1556p          |  |  |  |  |  |  |
| TX power (watts)                  | 0.10                | 0.10                |  |  |  |  |  |  |
| TX power (dBm)                    | 20.00               | 20.00               |  |  |  |  |  |  |
| RX threshold criteria             | 2.3E-5 BER          | 2.3E-5 BER          |  |  |  |  |  |  |
| RX threshold level (dBm)          | -75.50              | -75.50              |  |  |  |  |  |  |
| Residual BER                      | 1E-13 BER           | 1E-13 BER           |  |  |  |  |  |  |
| Residual BER threshold (dBm)      | -71.00              | -71.00              |  |  |  |  |  |  |
| Maximum receive signal (dBm)      |                     |                     |  |  |  |  |  |  |
| Signature delay (ns)              |                     |                     |  |  |  |  |  |  |
| Signature width (MHz)             |                     |                     |  |  |  |  |  |  |
| Signature depth min phase (dB)    |                     |                     |  |  |  |  |  |  |
| Signature depth nonmin phase (dB) |                     |                     |  |  |  |  |  |  |
| Bits per block                    | <b>1</b> 9940       | 19940               |  |  |  |  |  |  |
| Blocks per second                 | 8000                | 8000                |  |  |  |  |  |  |
| Alpha1                            | 20                  | 20                  |  |  |  |  |  |  |
| Alpha2                            | 5                   | 5                   |  |  |  |  |  |  |
| Alpha3                            | 1                   | 1                   |  |  |  |  |  |  |

Gambar 3.11 Pengaturan *Microwave* 

Pada pengatauran *Rain* ITU-R P530 yang mengatur tentang curah hujan dimana curah hujan di *site* Jatisumberlawang-Peleman menggunakan *database Rain* ITU *Region* P dengan nilai rata-hujan sebesar 98.25 mm/jam. pengaturan selengkapnya dapat dilihat pada gambar 3.12.

| Rain - ITU-R P530         |                        |  |  |  |  |
|---------------------------|------------------------|--|--|--|--|
| ✓ × Ø ∝ ?                 |                        |  |  |  |  |
| Rain calculation          | On                     |  |  |  |  |
| Path center latitude      | 07 22 25.03 S          |  |  |  |  |
| Path center longitude     | 110 52 01.54 E         |  |  |  |  |
| Frequency (MHz)           | 15000.00               |  |  |  |  |
| Polarization              | Vertical               |  |  |  |  |
| Rain rate data source     | ITU-R P.837-3 database |  |  |  |  |
| Rp 0.01% (mm/hr) - ITU837 | 98.25 💌                |  |  |  |  |
| Rp 0.01% (mm/hr) - file   | 145.00                 |  |  |  |  |
| Rain file                 | itu_p.rai 🔳            |  |  |  |  |
| Rain region               | ITU Region P 🗾         |  |  |  |  |
| Rp 0.01% (mm/hr) - user   |                        |  |  |  |  |
| Alpha                     | 5.008E-002             |  |  |  |  |
| Beta                      | 1.044                  |  |  |  |  |

Gambar 3.12 Pengaturan Rain ITU-R P530

Simulasi perancangan transmisi antara *site* Jatisumberlawang Peleman berhasil setelah terdapat dua centang hijau di bagian bawah kanan aplikasi *pathloss* 5.0. Gambar 3.13 menampilkan *transmission analysis* beserta parameter-parameternya.

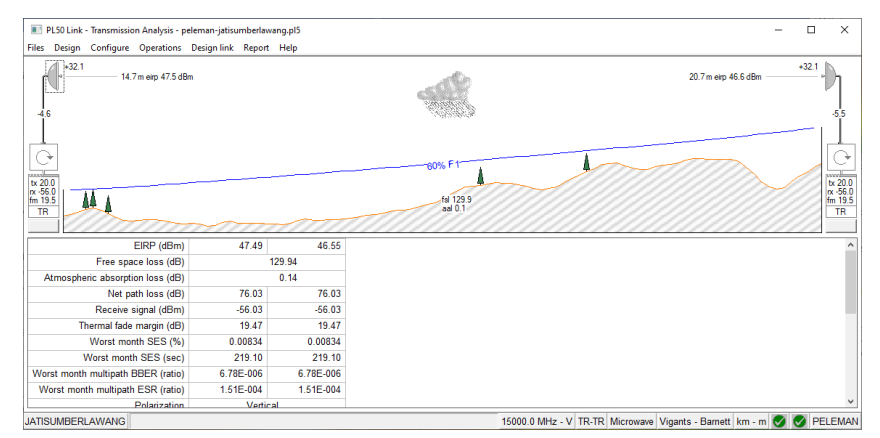

Gambar 3.13 Transmission Analysis